# RAPID CHLORIDE PERMEABILITY USER GUIDE

| Home                                                        | Verify Role.                          |                    |                                     | Actions Help Log off                  |
|-------------------------------------------------------------|---------------------------------------|--------------------|-------------------------------------|---------------------------------------|
| Switch Role                                                 |                                       |                    |                                     |                                       |
| G Brent Slade constr                                        | uction Person Overview Reference Data |                    |                                     |                                       |
| ADMIN Ser (                                                 | (Copied from MATERIALUSER)            |                    |                                     |                                       |
| CONSTRINSP_KS                                               |                                       |                    |                                     |                                       |
| CONTRACTS_KS                                                |                                       | ?                  | ✓ Construction                      | ()<br>()                              |
|                                                             |                                       | •                  | Change Order                        | <b>.</b>                              |
|                                                             |                                       | •                  | Contract Administration             | ▼                                     |
| EXTERNALSUBPAYMENT                                          |                                       |                    | Contract Claims                     | <b>•</b>                              |
| EXTERNALSUBPAYROLL                                          |                                       | •                  | Contract Permits                    | -                                     |
| KDOT_CONTRACTS                                              |                                       |                    | Contract Progress                   |                                       |
| KDOT_LABORUSER                                              |                                       |                    | Contract Reprise                    | -                                     |
| ✓MATERIALUSER_KS                                            |                                       | _                  | Contract Specific Automics          | <u> </u>                              |
| PROJMAN KS AREA                                             |                                       |                    |                                     | ·                                     |
| PROJMAN KS BUREAU                                           |                                       | ?                  | Contract Vendor Assets              | · · · · · · · · · · · · · · · · · · · |
| PROJMAN KS CO                                               |                                       |                    | Contractor Evaluation               | <b>•</b>                              |
| PROJMAN_KS_DISTRICT                                         |                                       | -                  | Meetings                            | •                                     |
| PROJMAN_KS_FHWA                                             |                                       |                    | Payment Estimate Accounting         | ▼                                     |
| Receive sample at Destination Lab                           |                                       |                    | Payment Estimate Approval Decisions |                                       |
| Receive Sample at Lab Unit                                  |                                       | •                  | Payment Estimates                   | ▼                                     |
| Review Samples                                              |                                       |                    |                                     |                                       |
| Review Tests                                                |                                       | •                  |                                     |                                       |
| ✓ Person Overview                                           |                                       |                    |                                     | Save 👻 ?                              |
|                                                             | Qualifications User                   | Reference Employee |                                     |                                       |
| Q Type search criteria or press Enter Advanced              | No Filter   No Filter                 | No Filter 🔹        |                                     |                                       |
|                                                             |                                       |                    |                                     | 0 marked for deletion 0 changed       |
| Enter search criteria above to see results or Show first 10 |                                       |                    |                                     | 5                                     |

| ✓ Reference Data        | ? |
|-------------------------|---|
| Administrative Offices  | • |
| Alternate Test Workflow | ▼ |
| Code Tables             | ▼ |

## Previous My Pages TEST ENVIRONMENT

Home 🔻

Actions Help Log off

#### On this page: Materials Materials Worksheets Construction Person Overview Reference Data

PROJECT KDOT role for Materials User (Copied from MATERIALUSER)

| ✓ Materials                              | ? | ✓ Construction                      | ?              |
|------------------------------------------|---|-------------------------------------|----------------|
| Acceptance Actions                       | • | Change Order                        | •              |
| Action Relationships                     |   | Contract Administration             |                |
| Daily Source Reports                     |   | Contract Claims                     | $\blacksquare$ |
| Find Sample                              |   | Contract Permits                    |                |
| Mix Design                               |   | Contract Progress                   |                |
| Product Group Sample Reviewer Assignment |   | Contract Specific Authorities       | $\blacksquare$ |
| Sample Records                           |   | Contract Time                       | $\blacksquare$ |
| ✓ Materials Worksheets                   | 2 | Contract Vendor Assets              |                |
|                                          |   | Contractor Evaluation               |                |
| Enter lest Results                       | _ | Meetings                            |                |
| Maintain Test Queue                      | _ | Payment Estimate Accounting         |                |
| Receive sample at Lestination Lab        |   | Payment Estimate Approval Decisions |                |
|                                          |   | Payment Estimates                   |                |
| Review Samples                           |   |                                     |                |
| Review Tests                             |   |                                     |                |

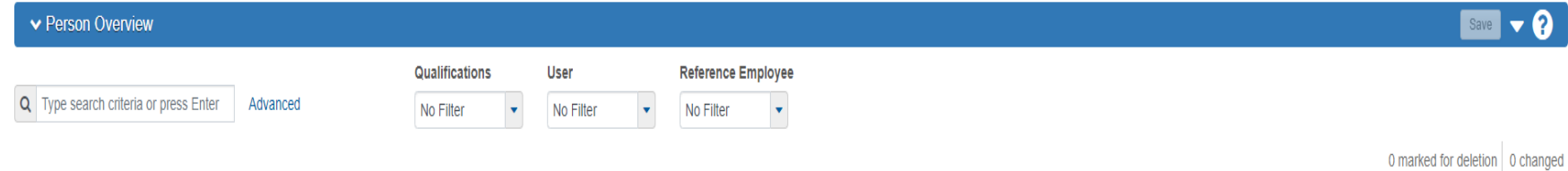

### Enter search criteria above to see results or Show first 10

| ✓ Reference Data        | ? |
|-------------------------|---|
| Administrative Offices  |   |
| Alternate Test Workflow | • |
| Code Tables             | ▼ |

| Home 🔻 Previo            | us 🔹 My Pages         | TEST ENVIR      | ONMENT                                                                                                    |               |                    | Actions             | P<br>Help L  | <b>Ů</b><br>_og off |
|--------------------------|-----------------------|-----------------|----------------------------------------------------------------------------------------------------|---------------|--------------------|---------------------|--------------|---------------------|
| Receive at Destination L | ab Enter Test Results | Maintain Test ( | Queue Review Tests Review Samples Sample Rec                                                                                                    | ords          |                    |                     |              |                     |
| Receive Sample           | e at Lab Unit         |                 |                                                                                                    |               |                    |                     |              |                     |
| ✓ Receive Samp           | le at Lab Unit        |                 |                                                                                                    |               |                    | Mark As Rec         | eived 🔻      | ?                   |
| Receive at Lab Unit      |                       |                 |                                                                                                    |               |                    |                     |              |                     |
| Regin typing to co       | irch or proce Entor   | 1               | Enter "Research Conc                                                                                                    | rete"         |                    |                     |              |                     |
| C Degin typing to set    | action press Enter    |                 |                                                                                                    |               |                    |                     |              |                     |
|                          |                       |                 | Lab Unit                                                                                                    |               |                    |                     |              |                     |
| Q Type search criteri    | a er press Enter 🥒    | Advanced sho    | wing 10 of 72 Q Begin typing to search or the search of the search of th | -3. Enter "Re | esearch Concrete". |                     |              |                     |
|                          |                       |                 |                                                                                                    |               |                    |                     |              |                     |
| 2. IF know               | n, enter th           | IC erial Code   | Material Name                                                                                                    | Lab Ref Num   | Sample Remar       | 0 added 0 marked fo | r deletion 0 | ) changed           |
| Sample ID                | number.               | 032500          | AGGR FOR BIT SURFACE (BM-LA)                                                                                                    |               | 0                  |                     |              |                     |
| xkarenr20181029102       | 024kkr13 10/01/2018   | 002032500       | AGGR FOR BIT SURFACE (BM-LA)                                                                                                    |               | 0 🔻                |                     |              |                     |
| xkarenr20190220125       | 320 02/11/2019        | 002070610       | BITUMINOUS MIXTURE (SR-12.5A)                                                                                                    |               | 0                  |                     |              |                     |
| C xkarenr20190305032     | 03/04/2019            | 002070610       | BITUMINOUS MIXTURE (SR-12.5A)                                                                                                    |               | 0 🔫                |                     |              |                     |
| sashwill20201118094      | 331 11/18/2020        | 074041200       | HS STEEL BOLT/TY 1/UNCTD/ASTM A325                                                                                                    |               | 0                  |                     |              |                     |
| C zirkle2021042610510    | 1 01/01/2021          | OFQOGCALS       | On Grade Concrete Aggregate (Limestone) Official Quality                                                                                                    | 21-2589 / QPS | 2 🔻                |                     |              |                     |
| 5G21008A Mix Desig       | Submittal 06/01/2021  | HMA_12.5A       | Hot Mix Asphalt SR/SM-12.5A                                                                                                    |               | 0 🔻                |                     |              |                     |
| cirkle2021060101083      | 9 06/01/2021          | 074041100       | HS STEEL BOLT/TY 1/GALV/ASTM A325                                                                                                    | 21-XXXXX      | 1 💌                |                     |              |                     |
| rickba202106080235       | 3 06/08/2021          | PCCStructures   | PCC Structures and Miscellaneous Construction                                                                                                    |               | 0 🔻                |                     |              |                     |
| 4                        |                       |                 |                                                                                                    |               | Þ                  |                     |              |                     |
| Load next 50 rows        |                       |                 |                                                                                                    |               |                    |                     | Showir       | ng 10 of 72         |
| Lodu next ou rows        |                       |                 |                                                                                                    |               |                    |                     | 01001        |                     |
|                          |                       |                 |                                                                                                    |               |                    |                     |              |                     |

| Home   Previous  My Pages  TEST ENVIRONMENT                       | r                                          |             |              |                           | Actions          | <b>?</b><br>Help |
|-------------------------------------------------------------------|--------------------------------------------|-------------|--------------|---------------------------|------------------|------------------|
| Receive at Destination Lab Enter Test Results Maintain Test Queue | Review Tests Review Samples Sample Records |             |              |                           |                  |                  |
| Receive Sample at Lab Unit                                        | There are unsaved changes.                 |             |              | ×                         |                  |                  |
| 3. Click "Enter Test Results"                                     |                                            |             | 2.           | Click "Mark As Received". | Mark As R        | eceived          |
| Receive at Lab Unit                                               |                                            |             |              |                           |                  |                  |
| Q Research Concrete                                               |                                            |             |              |                           |                  |                  |
| Research Concrete Lab Unit                                        |                                            |             |              |                           |                  |                  |
|                                                                   | Lab Unit                                   |             |              |                           |                  |                  |
| Q slade diversity of 1                                            | Q Research Concrete                        |             |              |                           |                  |                  |
|                                                                   | Research Concrete Lab Unit                 |             |              |                           |                  |                  |
| Sample ID * Sample Date Material Code Materia                     | Name                                       | Lab Ref Num | Sample Remar |                           | 0 added 0 marked | l for deletion   |
| slade20220323094258 07/26/2021 PCCStructures PCC S                | ructures and Miscellaneous Construction    |             | 0            |                           |                  |                  |
| 4                                                                 |                                            |             | ł            |                           |                  |                  |
|                                                                   |                                            |             |              |                           |                  |                  |

| Home 🔻 Previous 🔻                                                                                                    | My Pages 🔹            | TEST ENVIRONMENT                                                                                                    |                                                                                                    |                                                                                                    |                                                                                                    |                                                                                                    |                                                                                                    |                      | Actions                                    | Help Lo                                                                                                    |
|----------------------------------------------------------------------------------------------------|-----------------------|----------------------------------------------------------------------------------------------------|----------------------------------------------------------------------------------------------------|----------------------------------------------------------------------------------------------------|----------------------------------------------------------------------------------------------------|----------------------------------------------------------------------------------------------------|----------------------------------------------------------------------------------------------------|----------------------|--------------------------------------------|----------------------------------------------------------------------------------------------------|
| Receive At Destination Lab Re                                                                                                    | eive at Lab Unit      | Maintain Test Queue Review Tests Revi                                                                                                    | ew Samples Sample Rec                                                                                                    | cords                                                                                                    |                                                                                                    |                                                                                                    |                                                                                                    |                      |                                            |                                                                                                    |
| Enter Test Results                                                                                                    |                       |                                                                                                    |                                                                                                    |                                                                                                    |                                                                                                    |                                                                                                    |                                                                                                    |                      |                                            |                                                                                                    |
| ✓ Sample Record Tests                                                                                                    |                       |                                                                                                    |                                                                                                    |                                                                                                    |                                                                                                    |                                                                                                    |                                                                                                    |                      |                                            | Save 🤝                                                                                                    |
| ✓ Retests                                                                                                    |                       |                                                                                                    |                                                                                                    |                                                                                                    |                                                                                                    |                                                                                                    |                                                                                                    |                      |                                            |                                                                                                    |
| No rows found matching criteria.                                                                                                    | Enter D At            | Vanced Q Begin typin                                                                                                    | g to search or pr                                                                                                    |                                                                                                    |                                                                                                    |                                                                                                    |                                                                                                    |                      | 0 added 0 marke                            | I for deletion 0                                                                                                    |
| own, enter your                                                                                                    | Sample                | ID number.                                                                                                    |                                                                                                    |                                                                                                    |                                                                                                    |                                                                                                    |                                                                                                    |                      |                                            | Sho                                                                                                    |
| own, enter your                                                                                                    | Sample                | ID number.                                                                                                    |                                                                                                    |                                                                                                    |                                                                                                    |                                                                                                    |                                                                                                    |                      |                                            | Sho                                                                                                    |
| Own, enter your s                                                                                                    | Sample<br>Enter J Ac  | ID number.                                                                                                    | g to search or pr                                                                                                    | 2. E                                                                                                    | nter your                                                                                                    | Lab Unit.                                                                                                    | ]                                                                                                    | Décelor              | 0 added 0 marke                            | Show<br>I for deletion 0                                                                                                    |
| own, enter your         ✓ Tests         Q         Type search criteria or pres         Sample ID *         xtarenr2018123513091111kkr10                                                                                                    | Enter Ac              | ID number.                                                                                                    | g to search or pr                                                                                                    | 2. E Planned Test Star<br>10/02/2018                                                                                                    | nter your                                                                                                    | Lab Unit.<br>Test Status                                                                                                    | Test Description<br>CMS Test Results (T_MFGRD)                                                                                                    | Priority             | 0 added 0 marke<br>Due Date<br>10/23/2018  | Show<br>d for deletion 0<br>Materia<br>002032                                                                                                    |
|                                                                                                    | Enter S Ac            | ID number.<br>Lab Unit<br>Vanced Showing 10 of 574 Q Begin typin Test Number * Test Description Test Number * Test Description 1.0 CMS Test Results (T_MFGRD) 1.0 CMS Test Results (T_MAGQL)                                                                                                    | g to search or pr Sample Type ACC - Acceptance ACC - Acceptance                                                                                                    | 2. E ✓ Planned Test Star 10/02/2018                                                                                                    | nter your                                                                                                    | Lab Unit. Test Status 10 - Test in Queue 10 - Test in Queue                                                                                                    | Test Description CMS Test Results (T_MFGRD) CMS Test Results (T_MAGQL)                                                                                                    | Priority             | 0 added 0 marke<br>Due Date<br>10/23/2018  | Shov<br>J for deletion 0<br>Materia<br>002033<br>002032                                                                                                    |
| Tests     Type search criteria or press     Sample ID *     xkarenr2018123513091111kkr10     xkarenr513091111kkr11     xkarenr513091111kkr11                                                                                                    | Enter Ac              | ID number.                                                                                                    | g to search or pr Sample Type ACC - Acceptance ACC - Acceptance ACC - Acceptance                                                                                                    | ✓ Planned Test Star<br>10/02/2018<br>10/02/2018<br>10/02/2018                                                                                                    | Inter your           t Date • Test Start Date           10/23/2018           10/29/2018                                                                                                    | Test Status           Test Status           10 - Test in Queue           10 - Test in Queue           10 - Test in Queue                                                                                                    | Test Description CMS Test Results (T_MFGRD) CMS Test Results (T_MAGQL) CMS Test Results (T_MAGQL)                                                                                                    | Priority             | 0 added 0 marke<br>Due Date<br>10/23/2018  | Show<br>d for deletion 0<br>Materia<br>002032<br>002032<br>002032                                                                                                    |
| Comparison of the second second | Enter Ac              | ID number.<br>Lab Unit<br>Vanced Showing 10 of 574<br>Test Number * Test Description<br>1.0 CMS Test Results (T_MFGRD)<br>1.0 CMS Test Results (T_MAGQL)<br>1.0 CMS Test Results (T_MAGQL)<br>1.0 CMS Test Results (T_MAGQL)<br>1.0 CMS Test Results (T_MAGQL)                                                                                                    | g to search or pr Sample Type ACC - Acceptance ACC - Acceptance ACC - Acceptance ACC - Acceptance                                                                                                    | <ul> <li>✓ Planned Test Star</li> <li>10/02/2018</li> <li>10/02/2018</li> <li>10/02/2018</li> <li>10/02/2018</li> <li>10/02/2018</li> </ul>                                                                                                    | nter your                                                                                                    | Test Status         10 - Test in Queue         10 - Test in Queue         10 - Test in Queue         10 - Test in Queue         10 - Test in Queue         10 - Test in Queue                                                                                                    | Test Description<br>CMS Test Results (T_MFGRD)<br>CMS Test Results (T_MAGQL)<br>CMS Test Results (T_MFGRD)<br>CMS Test Results (T_MAGQL)                                                                                                    | Priority             | 0 added 0 marke<br>Due Date<br>10/23/2018  | I for deletion         0           Materia         002033           002033         002033           002033         002033                                                                                                    |
| Sample ID *         xkarenr513091111kkr11         xkarenr513091111kkr11         xkarenr513091111kkr11         xkarenr513091111kkr11         xkarenr513091111kkr11         xkarenr513091111kkr11         xkarenr513091111kkr11         xkarenr513091111kkr11                                                                                                    | Enter C Ac            | ID number.<br>Lab Unit<br>Vanced Showing 10 of 574<br>Test Number * Test Description<br>Test Number * Test Description<br>CMS Test Results (T_MFGRD)<br>1.0 CMS Test Results (T_MFGRD)<br>1.0 CMS Test Results (T_MFGRD)<br>1.0 CMS Test Results (T_MFGRD)<br>1.0 CMS Test Results (T_MAGQL)<br>1.0 CMS Test Results (T_MAGQL)<br>1.0 CMS Test Results (T_MAGQL)                                                                                                    | g to search or pr Sample Type ACC - Acceptance ACC - Acceptance ACC - Acceptance ACC - Acceptance ACC - Acceptance ACC - Acceptance                                                                                                    | 2. E           ✓ Planned Test Star           10/02/2018           10/02/2018           10/02/2018           10/02/2018           10/02/2018           10/02/2018                                                                                                    | nter your<br>t Date  Test Start Date 10/23/2018 10/29/2018                                                                                                    | Test Status         10 - Test in Queue         10 - Test in Queue         10 - Test in Queue         10 - Test in Queue         10 - Test in Queue         10 - Test in Queue         10 - Test in Queue         10 - Test in Queue                                                                                                    | Test Description         CMS Test Results (T_MFGRD)         CMS Test Results (T_MAGQL)         CMS Test Results (T_MAGQL)         CMS Test Results (T_MAGQL)         CMS Test Results (T_MAGQL)         CMS Test Results (T_MAGQL)                                                                                                    | Priority             | 0 added 0 market<br>Due Date<br>10/23/2018 | J for deletion         0           Materi         002033           002033         002033           002033         002033           002033         002033                                                                                                    |
| Sample ID *         xtarenr2018122513091111ktr10         xtarenr20181029100224ktr12         xtarenr20181029100224ktr13         xtarenr20181029100224ktr13         xtarenr20181029102024ktr13                                                                                                    | Enter Ac              | ID number.<br>Lab Unit<br>Vanced Showing 10 of 574<br>Test Number * Test Description<br>Test Number * Test Description<br>CMS Test Results (T_MFGRD)<br>CMS Test Results (T_MFGRD)<br>CMS Test Results (T_MAGQL)<br>CMS Test Results (T_MAGQL)<br>CM                                                                                                    | g to search or pr Sample Type ACC - Acceptance ACC - Acceptance ACC - Acceptance ACC - Acceptance ACC - Acceptance ACC - Acceptance ACC - Acceptance                                                                                                    | <ul> <li>Planned Test Star</li> <li>10/02/2018</li> <li>10/02/2018</li> <li>10/02/2018</li> <li>10/02/2018</li> <li>10/02/2018</li> <li>10/02/2018</li> <li>10/02/2018</li> <li>10/02/2018</li> </ul>                                                                                   | Test Start Date           10/23/2018           10/29/2018           10/29/2018                                                                                                    | Lab Unit.           Test Status           10 - Test in Queue           10 - Test in Queue           10 - Test in Queue           10 - Test in Queue           10 - Test in Queue           10 - Test in Queue           10 - Test in Queue           10 - Test in Queue           10 - Test in Queue           10 - Test in Queue                                                                                                    | Test Description         CMS Test Results (T_MFGRD)         CMS Test Results (T_MAGQL)         CMS Test Results (T_MFGRD)         CMS Test Results (T_MAGQL)         CMS Test Results (T_MAGQL)         CMS Test Results (T_MAGQL)         CMS Test Results (T_MAGQL)         CMS Test Results (T_MAGQL)         CMS Test Results (T_MAGQL)         CMS Test Results (T_MAGQL)                                                                                                    | Priotity             | 0 added 0 marker<br>Due Date<br>10/23/2018 | Sho<br>d for deletion (<br>Materi<br>00203<br>00203<br>00203<br>00203<br>00203<br>00203<br>00203                                                                                                    |
| Sample ID *           xtarenr20181029100224kkr12           xkarenr20181029100224kkr12           xkarenr20181029100224kkr13           xkarenr20181029100224kkr13           xkarenr20181029100224kkr13           xkarenr20181029100224kkr13           xkarenr20181029100224kkr13           xkarenr20181029100224kkr13           xkarenr20181029100224kkr13                                                                                                    | Enter  Ac Lab Ref Num | ID number.<br>Lab Unit<br>Avanced Showing 10 of 574<br>Test Number * Test Description<br>Test Number * Test Description<br>Test Number * Test Description<br>1.0 CMS Test Results (T_MFGRD)<br>CMS Test Results (T_MAGQL)<br>CMS Test Results (T_MAGQL)<br>CMS Test Results (T_MAGQL)<br>CMS Test Results (T_MAGQL)<br>CMS Test Results (T_MAGQL)<br>CMS Test Results (T_MAGQL)<br>CMS Test Results (T_MAGQL)<br>CMS Test Results (T_MAGQL)<br>CMS Test Results (T_MAGQL)<br>CMS Test Results (T_MAGQL)<br>CMS Test Results (T_MAGQL)<br>CMS Test Results (T_MAGQL)                                                                                                    | g to Search or pr Sample Type ACC - Acceptance ACC - Acceptance ACC - Acceptance ACC - Acceptance ACC - Acceptance ACC - Acceptance ACC - Acceptance ACC - Acceptance ACC - Acceptance                                                                     | <ul> <li>✓ Planned Test Star</li> <li>10/02/2018</li> <li>10/02/2018</li> <li>10/02/2018</li> <li>10/02/2018</li> <li>10/02/2018</li> <li>10/02/2018</li> <li>10/02/2018</li> <li>10/02/2018</li> <li>10/02/2018</li> <li>10/02/2018</li> <li>10/02/2018</li> <li>10/02/2018</li> </ul> | Inter your           tDate          Test Start Date           10/23/2018         10/23/2018           10/29/2018         10/29/2018                                                                                                    | Test Status         10 - Test in Queue         10 - Test in Queue         10 - Test in Queue         10 - Test in Queue         10 - Test in Queue         10 - Test in Queue         10 - Test in Queue         10 - Test in Queue         10 - Test in Queue         10 - Test in Queue         10 - Test in Queue         10 - Test in Queue         10 - Test in Queue         10 - Test in Queue                                                                                                    | Test Description           CMS Test Results (T_MFGRD)           CMS Test Results (T_MAGQL)           CMS Test Results (T_MAGQL)           CMS Test Results (T_MAGQL)           CMS Test Results (T_MAGQL)           CMS Test Results (T_MAGQL)           CMS Test Results (T_MAGQL)           CMS Test Results (T_MAGQL)           CMS Test Results (T_MAGQL)           CMS Test Results (T_MAGQL)           CMS Test Results (T_MAGQL)                                                                                                    | Priority             | 0 added 0 market<br>Due Date<br>10/23/2018 | Shor<br>d for deletion 0<br>00203<br>00203<br>00203<br>00203<br>00203<br>00203<br>00203<br>00203<br>00203                                                                                                    |
| Sample ID *           xkarenr513091111kkr11           xkarenr513091111kkr11           xkarenr513091111kkr11           xkarenr513091111kkr11           xkarenr513091111kkr11           xkarenr513091111kkr11           xkarenr513091111kkr11           xkarenr513091111kkr11           xkarenr513091111kkr11           xkarenr513091111kkr11           xkarenr518102910224kkr13           xkarenr20181029102024kkr13           xkarenr517064453kkr14                                                                                                    | Enter C Ac            | ID number.<br>Lab Unit<br>Vanced Showing 10 of 574<br>Test Number * Test Description<br>1.0 CMS Test Results (T_MFGRD)<br>1.0 CMS Test Results (T_MFGRD)<br>0 CMS Test Results (T_MAGQL)<br>0 CMS Test Results (T_MAGQL)<br>0 CMS Test Results (T_MAGQL)<br>0 CMS Test Results (T_MAGQL)<br>0 CMS Test Results (T_MAGQL)<br>0 CMS Test Results (T_MAGQL)<br>0 CMS Test Results (T_MAGQL)<br>0 CMS Test Results (T_MAGQL)<br>0 CMS Test Results (T_MAGQL)<br>1.0 CMS Test Results (T_MAGQL)<br>1.0 CMS Test Results (T_MAGQL)                                                                                                    | g to search or pr  Sample Type ACC - Acceptance ACC - Acceptance ACC - Acceptance ACC - Acceptance ACC - Acceptance ACC - Acceptance ACC - Acceptance ACC - Acceptance ACC - Acceptance ACC - Acceptance ACC - Acceptance                                  | <ul> <li>✓ Planned Test Star</li> <li>10/02/2018</li> <li>10/02/2018</li> <li>10/02/2018</li> <li>10/02/2018</li> <li>10/02/2018</li> <li>10/02/2018</li> <li>10/02/2018</li> <li>10/02/2018</li> <li>10/03/2018</li> <li>10/03/2018</li> </ul>                                         | Inter your           t Date > Test Start Date           10/23/2018           10/29/2018           10/29/2018           10/29/2018                                                                                                    | Test Status         10 - Test in Queue         10 - Test in Queue | Test Description         CMS Test Results (T_MFGRD)         CMS Test Results (T_MAGQL)         CMS Test Results (T_MAGQL)         CMS Test Results (T_MAGQL)         CMS Test Results (T_MAGQL)         CMS Test Results (T_MAGQL)         CMS Test Results (T_MAGQL)         CMS Test Results (T_MAGQL)         CMS Test Results (T_MAGQL)         CMS Test Results (T_MAGQL)         CMS Test Results (T_MAGQL)         CMS Test Results (T_MAGQL)         CMS Test Results (T_MAGQL)         CMS Test Results (T_MAGQL)         CMS Test Results (T_MAGQL) | Priotity<br>Priotity | 0 added 0 marke<br>Due Date<br>10/23/2018  | I for deletion         0           Material         002032           002032         002032           002032         002032           002032         002032           002032         002032           002032         002032           002032         002032           002032         002032           002032         002032                                                                                                    |
| Sample ID         Sample ID           vtarem/218123513091111kkr10         xkarem/218123513091111kkr11           xkarem/218123513091111kkr11         xkarem/2181029100224kkr12           xkarem/2181029100224kkr12         xkarem/2181029100224kkr12           xkarem/513091111kkr11         xkarem/2181029100224kkr12           xkarem/513091111kkr11         xkarem/513091111kkr11           xkarem/2181029100224kkr13         xkarem/2181029100224kkr14           xkarem/517064453kkr14         xkarem/517064453kkr14           xkarem/20190220125320         xkarem/20190220125320                                                                                                    | Enter C Ac            | ID number.         Lab Unit         Q       Begin typin         Test Number *       Test Description         Test Number *       Test Description         OM       CMS Test Results (T_MFGRD)         O       CMS Test Results (T_MFGRD)         O       CMS Test Results (T_MAGQL)         O       CMS Test Results (T_MAGQL)         O       CMS Test Results (T_MFGRD)         O       CMS Test Results (T_MFGRD)         O       CMS Test Results (T_MFGRD)         O       CMS Test Results (T_MFGRD)         O       CMS Test Results (T_MFGRD) <t< td=""><td>g to search or pr Sample Type ACC - Acceptance ACC - Acceptance ACC - Acceptance ACC - Acceptance ACC - Acceptance ACC - Acceptance ACC - Acceptance ACC - Acceptance ACC - Acceptance ACC - Acceptance ACC - Acceptance ACC - Acceptance ACC - Acceptance</td><td><ul> <li>✓ Planned Test Star</li> <li>10/02/2018</li> <li>10/02/2018</li> <li>10/02/2018</li> <li>10/02/2018</li> <li>10/02/2018</li> <li>10/02/2018</li> <li>10/02/2018</li> <li>10/03/2018</li> <li>10/03/2018</li> <li>02/12/2019</li> </ul></td><td>tDate V Test Start Date 10/23/2018 10/29/2018 10/29/20 10/29/20 10/29/20 10/20 10/20 10/20 10/20 10/20 10/20 10/20 10/20 10/20 10/20 10/20 10/20 10/20 10/20 10/20 10/20 10/20 10/20 10/20 10/20 10/20 10/20 10/20 10/20 10/20 10/20 10/20 10/20 10/20 10/20 10/20 10/20 10/</td><td>Lab Unit.<br/>Test Status<br/>10 - Test in Queue<br/>10 - Test in Queue<br/>10 - Test in Queue<br/>10 - Test in Queue<br/>10 - Test in Queue<br/>10 - Test in Queue<br/>05 - Test Assigned<br/>05 - Test Assigned</td><td>Test Description         CMS Test Results (T_MFGRD)         CMS Test Results (T_MAGQL)         CMS Test Results (T_MAGQL)         CMS Test Results (T_MAGQL)         CMS Test Results (T_MAGQL)         CMS Test Results (T_MAGQL)         CMS Test Results (T_MAGQL)         CMS Test Results (T_MAGQL)         CMS Test Results (T_MAGQL)         CMS Test Results (T_MAGQL)         CMS Test Results (T_MAGQL)         CMS Test Results (T_MAGQL)         CMS Test Results (T_MAGQL)         CMS Test Results (T_MFGRD)         CMS Test Results (T_MFGRD)</td><td>Priority Priority</td><td>0 added 0 marker<br/>Due Date<br/>10/23/2018</td><td>d for deletion         0           d for deletion         0           022032         0           02032         0           02032         0           02032         0           02032         0           02032         0           02032         0           02032         0           02032         0           02032         0           02032         0           02032         0           02032         0           02032         0</td></t<> | g to search or pr Sample Type ACC - Acceptance ACC - Acceptance ACC - Acceptance ACC - Acceptance ACC - Acceptance ACC - Acceptance ACC - Acceptance ACC - Acceptance ACC - Acceptance ACC - Acceptance ACC - Acceptance ACC - Acceptance ACC - Acceptance | <ul> <li>✓ Planned Test Star</li> <li>10/02/2018</li> <li>10/02/2018</li> <li>10/02/2018</li> <li>10/02/2018</li> <li>10/02/2018</li> <li>10/02/2018</li> <li>10/02/2018</li> <li>10/03/2018</li> <li>10/03/2018</li> <li>02/12/2019</li> </ul>                                         | tDate V Test Start Date 10/23/2018 10/29/2018 10/29/20 10/29/20 10/29/20 10/20 10/20 10/20 10/20 10/20 10/20 10/20 10/20 10/20 10/20 10/20 10/20 10/20 10/20 10/20 10/20 10/20 10/20 10/20 10/20 10/20 10/20 10/20 10/20 10/20 10/20 10/20 10/20 10/20 10/20 10/20 10/20 10/ | Lab Unit.<br>Test Status<br>10 - Test in Queue<br>10 - Test in Queue<br>10 - Test in Queue<br>10 - Test in Queue<br>10 - Test in Queue<br>10 - Test in Queue<br>05 - Test Assigned<br>05 - Test Assigned                                                                                                    | Test Description         CMS Test Results (T_MFGRD)         CMS Test Results (T_MAGQL)         CMS Test Results (T_MAGQL)         CMS Test Results (T_MAGQL)         CMS Test Results (T_MAGQL)         CMS Test Results (T_MAGQL)         CMS Test Results (T_MAGQL)         CMS Test Results (T_MAGQL)         CMS Test Results (T_MAGQL)         CMS Test Results (T_MAGQL)         CMS Test Results (T_MAGQL)         CMS Test Results (T_MAGQL)         CMS Test Results (T_MAGQL)         CMS Test Results (T_MFGRD)         CMS Test Results (T_MFGRD) | Priority Priority    | 0 added 0 marker<br>Due Date<br>10/23/2018 | d for deletion         0           d for deletion         0           022032         0           02032         0           02032         0           02032         0           02032         0           02032         0           02032         0           02032         0           02032         0           02032         0           02032         0           02032         0           02032         0           02032         0 |

| Home   Previous  M                 | y Pages <b>TEST ENVIRONMENT</b>     |                                                |                                          |                                     | Actions Help Log off                    |
|------------------------------------|-------------------------------------|------------------------------------------------|------------------------------------------|-------------------------------------|-----------------------------------------|
| Receive At Destination Lab Receiv  | e at Lab Unit Maintain Test Queue F | Review Tests Review Samples Sample R           | ecords                                   |                                     |                                         |
| Enter Test Results                 |                                     |                                                |                                          |                                     |                                         |
| ✓ Sample Record Tests              |                                     |                                                |                                          |                                     | Save 🔻 🖓                                |
| ✓ Retests                          |                                     |                                                |                                          |                                     |                                         |
| Q Type search criteria or press En | ter 🝠 Advanced                      | Lab Unit Q Begin typing to search or pr        |                                          |                                     |                                         |
| No rows found matching criteria.   |                                     |                                                |                                          |                                     | 0 added 0 marked for deletion 0 channed |
| •                                  |                                     |                                                |                                          | 2. Cli                              | ck the row action button for your s     |
| Mark Tests Complete                |                                     |                                                |                                          |                                     |                                         |
| ♥ Tests                            |                                     | l ah Unit                                      |                                          |                                     | Showing 0 of 0                          |
| Q slade                            | Advanced Showing 2 of 2             | Q Research Concrete                            |                                          |                                     |                                         |
|                                    |                                     | Research Concrete Lab Unit                     |                                          |                                     | 0 added 0 marked for deletion 0 changed |
| slade20220323094258                | 1.0 PCC Per                         | meability- KT-73, KT-79, or VER - Verification |                                          | 10 - Test in Queue PCC Permeability | y- KT-73, KT-79, or 🔞 🚔 💁 车             |
| Sample ID *                        | Lab Ref Num Test Number * Test Des  | cription Sample Type                           | Planned Test Start Date  Test Start Date | Test Status Test Description        | Pri Tacks                               |
| slade20220329075734                | 1.0 PCC Per                         | meability- KT-73, KT-79, or VER - Verification | 3. C                                     | lick "Views".                       | y- KT-73, KT-79, or                     |
| Mark Tests Complete                |                                     |                                                |                                          |                                     | Reference Specifications                |
| vour Sample ID.                    | ]                                   |                                                |                                          |                                     | Open                                    |
| <u>,</u>                           | 1                                   |                                                | 4. Click "PCC_Perm                       | eability v2".                       | PCC_Permeability v2                     |

| Home Previous Previous                                                                                                    | ages  TEST ENVIRONMENT                                                   |                                                 |                                                                              |               | Actions Help Log off |
|----------------------------------------------------------------------------------------------------|--------------------------------------------------------------------------|-------------------------------------------------|------------------------------------------------------------------------------|---------------|----------------------|
| Sample Record Test                                                                                                    | –6. Click "Sample                                                        | Record Test".                                   |                                                                              |               |                      |
| Agency View Summary                                                                                                    |                                                                          |                                                 | 5                                                                            |               |                      |
| PCC_Permeability Sample ID                                                                                                    |                                                                          |                                                 | Sample Type                                                                  | Click "Save". | Save 🔻 ?             |
|                                                                                                    |                                                                          |                                                 |                                                                              |               |                      |
| Inspector ID                                                                                                    |                                                                          |                                                 | Lab Unit                                                                     |               |                      |
| Inspector Name                                                                                                    |                                                                          |                                                 | Lab Unit Description                                                         |               |                      |
| Source Name                                                                                                    |                                                                          |                                                 | Material Code                                                                |               |                      |
| Source Description                                                                                                    |                                                                          |                                                 | Material Code Description                                                    |               |                      |
|                                                                                                    |                                                                          |                                                 |                                                                              |               |                      |
| Mix Design                                                                                                    |                                                                          |                                                 | Quantity (Tons)                                                              |               |                      |
| Contract                                                                                                    |                                                                          |                                                 | Project                                                                      |               | Quantity (Tons)      |
| Line Number                                                                                                    |                                                                          |                                                 | Item Code                                                                    |               |                      |
| elect "VER" from t                                                                                                    | he drop down.                                                            |                                                 |                                                                              |               |                      |
|                                                                                                    |                                                                          |                                                 |                                                                              |               |                      |
| Insp Type:                                                                                                    | Inspector: Q Begin typing to search                                      | or press Enter                                  | er the tester.                                                               |               | 0 changed            |
| Insp Type:                                                                                                    | Inspector: Q Begin typing to search                                      | or press Enter                                  | er the tester.                                                               |               | 0 changed            |
| Insp Type:<br>Boil @28 days<br>Rapid Chloride @ 56 days                                                                                                    | Inspector: Q Begin typing to search                                      | or press Enter<br>er the test result.           | er the tester.                                                               |               | 0 changed            |
| Insp Type:<br>Boll @28 days<br>Rapid Chloride @ 56 days                                                                                                    | Inspector: Q Begin typing to search                                      | er the test result.                             | er the tester.                                                               |               | 0 changed            |
| Insp Type:  Boil @28 days Rapid Chioride @ 56 days Resistivity 7 Days                                                                                            | Inspector: Q Begin typing to search<br>3. Ent                            | or press Enter 2. Enter<br>the test result.     | er the tester.<br>4. Enter Test result.                                      |               | 0 changed            |
| Insp Type:  Boil @28 days Rapid Chloride @ 56 days Resistivity 7 Days New                                                                                        | Inspector: Q Begin typing to search<br>3. Ent<br>14 Days 21 Days 28 Days | or press Enter 2. Enter<br>er the test result.  | er the tester.<br>4. Enter Test result.                                      | 18            | 0 changed            |
| Insp Type:<br>Boil @28 days<br>Rapid Chloride @ 56 days<br>Resistivity 7 Days<br>New<br>Remarks ▼                                                                | Inspector: Q Begin typing to search<br>3. Ent<br>14 Days 21 Days 28 Days | or press Enter<br>er the test result.           | er the tester.<br>4. Enter Test result.                                      | 1 a           | 0 changed            |
| Insp Type:<br>Boil @28 days<br>Rapid Chioride @ 56 days<br>Resistivity 7 Days<br>New<br>Remarks •                                                                | Inspector: Q Begin typing to search<br>3. Ent<br>14 Days 21 Days 28 Days | or press Enter<br>Cer the test result.          | er the tester.<br>4. Enter Test result.                                      | 1 a           | 0 changed            |
| Insp Type:<br>Boil @28 days<br>Rapid Chloride @ 56 days<br>Resistivity 7 Days<br>New<br>Remarks •<br>Sample ID                                                   | Inspector: Q Begin typing to search<br>3. Ent<br>14 Days 21 Days 28 Days | or press Enter 2. Enter<br>eer the test result. | er the tester.<br>4. Enter Test result.                                      | 1             | 0 changed            |
| Insp Type:<br>Boil @28 days<br>Rapid Chionide @ 56 days<br>Resistivity 7 Days<br>New<br>Remarks T<br>Sample ID<br>siade20220329075734                            | Inspector: Q Begin typing to search<br>3. Ent<br>14 Days 21 Days 28 Days | or press Enter<br>eer the test result.          | er the tester.<br>4. Enter Test result.<br>Sample Type<br>VER - Verification | 1 a           | 0 changed            |
| Insp Type:<br>Boil @28 days<br>Rapid Chloride @ 56 days<br>Resistivity 7 Days<br>New<br>Remarks ▼<br>Sample ID<br>slade20220329075734<br>Sampler ID - Name<br>58 | Inspector: Q Begin typing to search<br>3. Ent<br>14 Days 21 Days 28 Days | or press Enter<br>Cer the test result.          | er the tester.<br>4. Enter Test result.<br>Sample Type<br>VER - Verification | 12            | 0 changed            |
| Insp Type:<br>Boil @28 days<br>Rapid Chioride @ 56 days<br>Resistivity 7 Days<br>New<br>Remarks •<br>Sample ID<br>slade20220329075734<br>Sampler ID - Name<br>58 | Inspector: Q Begin typing to search<br>3. Ent<br>14 Days 21 Days 28 Days | or press Enter<br>eer the test result.          | er the tester.<br>4. Enter Test result.<br>sample Type<br>VER - Verification | 1             | o changed            |

| Home                                      | es 🔻 TEST ENVIRONMENT                                             | Actions Help Log off                              |
|-------------------------------------------|-------------------------------------------------------------------|---------------------------------------------------|
| Enter Test Results Maintain Test Queue    | Review Samples Review Tests Sample Record                         |                                                   |
| Sample Record Test Summa                  | ſŷ                                                                |                                                   |
| ✓ Sample Record ID: slade20220            | 3329075734                                                        | 2. Click "Save". → Save ▼ ?                       |
| Test Number: 1.0 Test Method - Descriptio | n: Permeability - PCC Permeability- KT-73, KT-79, or AASHTO T 277 |                                                   |
| General                                   | ✓ Test Information                                                |                                                   |
| Testers                                   | Test Status                                                       | Remarks                                           |
| Reference Specifications                  | 05 - Test Assigned                                                | 0                                                 |
| Retests                                   | Priority                                                          | Planned Test Start Date                           |
| 3. Click "Testers".                       |                                                                   |                                                   |
|                                           | Default Test                                                      | Test Start Date                                   |
|                                           | Yes                                                               | 03/29/2022                                        |
|                                           | Required Test                                                     | Estimated Completion Date                         |
|                                           | No                                                                |                                                   |
|                                           | Due Date                                                          | Actual Completion Date                            |
|                                           |                                                                   |                                                   |
|                                           | ✓ Sample Information                                              |                                                   |
|                                           | Sample Type                                                       | Contract ID                                       |
|                                           | VER - Verification                                                | 519022262-rb                                      |
|                                           | Lab Unit                                                          | Source                                            |
|                                           | Research Concrete - Research Concrete Lab Unit                    | 00600501 - PENNY'S CONCRETE (SHAWNEE MISSION, KS) |
|                                           | Lab Reference Number                                              | Sample Date                                       |
|                                           |                                                                   |                                                   |
|                                           | Test Result Value                                                 | Sample Record Remarks                             |
|                                           | 1. Select the appropriate test r                                  | esult from the drop down.                         |

| Home   Previous   My Pages   TEST ENVIRONMEN                                                                                     | п                                                                                                    |                        |                     | Actions Help Log off                    |
|----------------------------------------------------------------------------------------------------|----------------------------------------------------------------------------------------------------|------------------------|---------------------|-----------------------------------------|
| Enter Test Results Maintain Test Queue Review Samples Review                                                                     | Tests Sample Record                                                                                                  |                        |                     |                                         |
| Sample Record Test Summary                                                                                                    | Save Complete                                                                                                    |                        | ×                   |                                         |
| ✓ Sample Record ID: slade20220329075734                                                                                          |                                                                                                    |                        | 3. Click "Save'     | ' Save 🔻 ? )                            |
| Test Number: 1.0 Test Method - Description: Permeability - PCC Permea                                                            | bility- KT-73, KT-79, or AASHTO T 277                                                                                |                        |                     |                                         |
| General<br>Testers<br>Reference Specifications<br>Retests<br>New<br>New<br>Tester ID *<br>Q Begin typing t<br>No matching result | teria or press Enter Advanced Showing 3 of 3 Advanced Showing 3 of 3 Advanced Showing 3 of 3 Advanced Showing 3 of 3 | 2. Enter the action th | e tester performed. | 0 added 0 marked for deletion 0 changed |
| Q stade<br>Brent Stade                                                                                                    |                                                                                                    | Entered test results   |                     | •                                       |
| Q slade<br>Brent Slade                                                                                                    |                                                                                                    | Entered test results   |                     | •                                       |

| Home  Previous My Pages                                                   | TEST ENVIRONMENT                                                                                                    |                               |                                                              |                | Actions                                                                                                    | Help Log off         |
|---------------------------------------------------------------------------|----------------------------------------------------------------------------------------------------|-------------------------------|--------------------------------------------------------------|----------------|----------------------------------------------------------------------------------------------------|----------------------|
| Enter Test Results Maintain Test Queue Rev<br>3. Click "Home".<br>Summary | view Samples Review Tests Sample<br>Save Compl                                                                           | e Record<br>lete              |                                                              | ×              | _                                                                                                    |                      |
| ✓ Sample Record ID: slade20220329                                         | 075734                                                                                                    |                               | 1. Click the component                                       | action button. |                                                                                                    | <del>- 300 -</del> ? |
| Test Number: 1.0 Test Method - Description: Pe                            | rmeability - PCC Permeability- KT-73, KT                                                                                 | T-79, or AASHTO T 277         |                                                              |                | Actions                                                                                                    | ×                    |
| General<br>Testers<br>Reference Specifications<br>Retests                 | Q       Type search criteria or press En         New         Tester ID *          Q       dweirich         David Weirich | inter Advanced Showing 3 of 3 | Mark Test Complete"<br>Tester Action ▼<br>Performed the Test |                | There are no actions available.<br>Tasks<br>Generate Test Results Comparison<br>wark Test Complete<br>Views<br>Attachments<br>ssues<br>Jinks | nged                 |
|                                                                           | Q     slade       Brent Slade       Q     slade       Brent Slade                                                        |                               | Entered test results Entered test results                    |                | PCC_Permeability v2                                                                                                    | ▼<br>▼               |

The rest of this User Guide will need to be completed with the "MATERIALUSER\_KS\_SUPERVISOR" role.

| Home                              | TEST ENVIRONMENT Verify role.              | Actions | Help |   |
|-----------------------------------|--------------------------------------------|---------|------|---|
| Switch Role                       | *                                          |         |      |   |
| G Brent Slade                     | Is Worksheets Construction Person Overview |         |      |   |
| ADMIN                             | r Supervisor                               |         |      |   |
| CONSTRINSP_KS                     |                                            |         |      |   |
| CONTRACTS_KS                      |                                            |         |      | ? |
| CONTRACTS_KS_NONC                 |                                            |         |      | ? |
|                                   |                                            |         |      |   |
|                                   |                                            |         |      | _ |
| EXTERNALSUBPAYROLL                |                                            |         |      | _ |
| KDOT_CONTRACTS                    |                                            |         |      |   |
| KDOT_LABORUSER                    |                                            |         |      |   |
| MATERIALUSER_KS                   |                                            |         |      |   |
|                                   |                                            |         |      |   |
| PROJMAN KS AREA                   |                                            |         |      | • |
| PROJMAN KS BUREAU                 |                                            |         |      | 9 |
| PROJMAN_KS_CO                     |                                            |         |      | U |
| PROJMAN_KS_DISTRICT               |                                            |         |      |   |
| PROJMAN_KS_FHWA                   |                                            |         |      |   |
| Receive Sample at Destination Lab |                                            |         |      | • |
| Receive Sample at Lab Unit        |                                            |         |      | • |
| Review Samples                    |                                            |         |      | • |
| Review Tests                      |                                            |         |      | • |
| ✓ Construction                    |                                            |         |      | ? |
| Change Order                      |                                            |         |      |   |
| Contract Administration           |                                            |         |      | • |
| Contract Claims                   |                                            |         |      | • |
| Contract Permits                  |                                            |         |      |   |
| Contract Progress                 |                                            |         |      | • |
| Contract Specific Authorities     |                                            |         |      | • |
| Contract Time                     |                                            |         |      | • |
| Contract Vendor Assets            |                                            |         |      | • |
| A                                 |                                            |         |      | _ |

|         | TEST ENVIRONMENT | My Darres        | -                         | Drevious                               |
|---------|------------------|------------------|---------------------------|----------------------------------------|
| Actions |                  | TEST ENVIRONMENT | My Pages TEST ENVIRONMENT | Previous V My Pages V TEST ENVIRONMENT |

#### On this page: Reference Data Materials Materials Worksheets Construction Person Overview

PROJECT KS ROLE for Material User Supervisor

| > Reference Data                         | ? |
|------------------------------------------|---|
| ✓ Materials                              | ? |
| Acceptance Actions                       |   |
| Action Relationships                     | ▼ |
| Daily Source Reports                     | ▼ |
| Find Sample                              | ▼ |
| Mix Design                               | ▼ |
| Product Group Sample Reviewer Assignment |   |
| Sample Records                           | v |
| ✓ Materials Worksheets                   | ? |
| Enter Teet Desuits                       |   |

|                                     | v |
|-------------------------------------|---|
| Aaintain Test Queue                 |   |
| Receive Sample at Destination Lab   |   |
| Receive Sample at Lab Unit          |   |
| Review Samples                      |   |
| Review Tests  Click "Review Tests". |   |

| ✓ Construction                | ? |
|-------------------------------|---|
| Change Order                  |   |
| Contract Administration       |   |
| Contract Claims               |   |
| Contract Permits              |   |
| Contract Progress             |   |
| Contract Specific Authorities |   |
| Contract Time                 |   |
| Contract Vendor Assets        |   |
|                               |   |

<u>
</u>

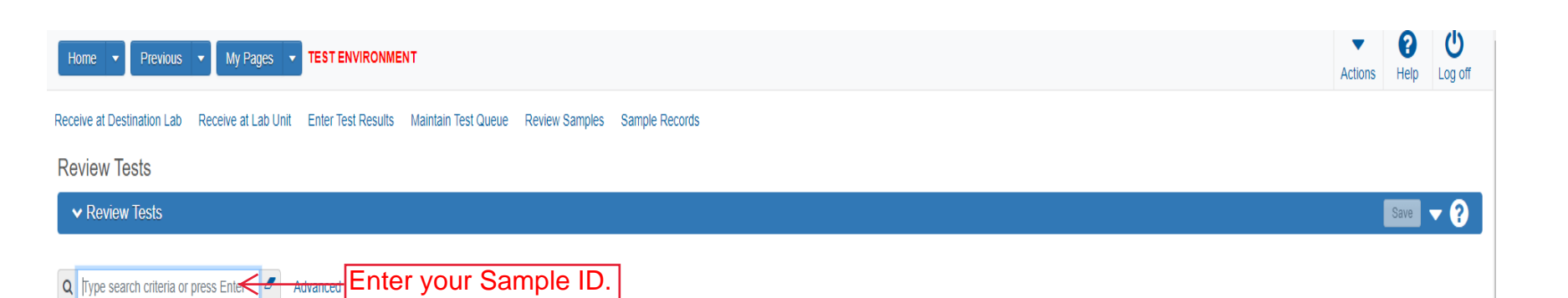

0 added 0 marked for deletion 0 changed

| _ | 🖋 Reportable 🔻 | Lab Control Number             | Sample ID *                  | Lab Ref Num  | Test Description                      | Test Number * | Test Result Value | Test Status                   | Actual Completion Date | Priority | Due Date | _ |
|---|----------------|--------------------------------|------------------------------|--------------|---------------------------------------|---------------|-------------------|-------------------------------|------------------------|----------|----------|---|
| U | Yes            | CNxkarenr513091111kkr11        | xkarenr20181029100224kkr12   |              | CMS Test Results (T_MFGRD)            | 1.            | 0 PASS            | 50 - Test Reviewed by Level 1 | 10/29/2018             |          |          | • |
| 0 | Yes            | CNsashwill20201113032348       | sashwill20201113032348       |              | Type A Cert Authorization             | 1.            | 0                 | 40 - Test Complete            | 11/16/2020             |          |          | ▼ |
| 0 | Yes            | CNxxjfloyd20210427012128       | xxjfloyd20210427012128       |              | Asphalt, Asphalt sampling             | 1.            | 0                 | 40 - Test Complete            | 04/27/2021             |          |          | • |
| 0 | Yes            | CNxxjfloyd20210428082416       | xxjfloyd20210428082416       |              | PCC Plastic Tests (KT-17, KT-18, KT   | 1.            | 0                 | 40 - Test Complete            | 04/28/2021             |          |          | • |
| Ο | Yes            | CNrickba20210610040504         | rickba20210610040504         |              | Type A Cert Authorization             | 1.            | 0                 | 40 - Test Complete            | 06/11/2021             |          |          | • |
| 0 | Yes            | CN4G21018B Verification Data   | 4G21018B Verification Data   |              | HMA Mix Analysis (KT-58, KT-15-III,   | 1.            | 0 PASS            | 40 - Test Complete            | 06/17/2021             |          |          | • |
| 0 | Yes            | CN4G21018BWS Verification Data | 4G21018BWS Verification Data |              | HMA Mix Analysis (KT-58, KT-15-III,   | 1.            | 0 PASS            | 40 - Test Complete            | 06/23/2021             |          |          | • |
| 0 | Yes            | CNrickba20210715043550         | rickba20210715043550         | 17-11125 4-5 | Asphalt Rejuvenating Agent Data Entry | 1.            | 0                 | 40 - Test Complete            | 07/15/2021             |          |          | • |
| Ο | Yes            | CNslade20210720065246          | slade20210720065246          | 21-1135 4-7  | Performance Graded Asphalt Binder     | 1.            | 0 PASS            | 40 - Test Complete            | 07/27/2021             |          |          | • |
|   | 4              |                                |                              |              |                                       |               |                   |                               |                        |          | ÷        |   |
|   |                |                                |                              |              |                                       |               |                   |                               |                        |          |          |   |

Generate Test Results Comparison Mark Tests Review By Level 1 Mark Tests Review By Level 2 Requeue Tests Request Retests...

Showing 9 of 9

|             | Home   Home  Home | TEST ENVIRONMENT                |                                |                                   |                                 |                    |                        | Actio       | ns Help            | U<br>Log off   |
|-------------|----------------------------------------------------------------------------------------------------|---------------------------------|--------------------------------|-----------------------------------|---------------------------------|--------------------|------------------------|-------------|--------------------|----------------|
|             | Receive at Destination Lab Receive at Lab U                                                                                                    | Init Enter Test Results Maintai | Test Queue Review Samples      | Sample Records                    |                                 |                    |                        |             |                    |                |
|             | Review Tests                                                                                                    |                                 |                                |                                   |                                 |                    |                        |             |                    |                |
|             | ✓ Review Tests                                                                                                    |                                 |                                |                                   |                                 |                    |                        |             | Save               | • ?            |
|             | Q slade202107                                                                                                    | Advanced Showing 1 of 1         |                                |                                   |                                 |                    |                        |             |                    |                |
|             |                                                                                                    |                                 |                                |                                   |                                 |                    |                        | 0 added 0 m | arked for deletion | 0 changed      |
|             | Reportable     Lab Control Number                                                                                                    | Sample ID *                     | Lab Ref Num                    | Test Description                  | Test Number * Test Result Value | Test Status        | Actual Completion Date | Priority    | Due Date           |                |
|             | Civilade20210720065246                                                                                                    | slade20210720065246             | 21-1135 4-7                    | Performance Graded Asphait Binder | 1.0 PASS                        | 40 - Test Complete | 0//2//2021             |             |                    | +              |
|             | Generate Test Results Comparison                                                                                                    | Mark Tests Review By Level 1    | Mark Tests Review By Level 2 R | equeue Tests Request Retests      |                                 |                    |                        |             |                    |                |
| 1. Mark the | test you are reviewi                                                                                                    | ng.                             |                                |                                   |                                 |                    |                        |             | S                  | Showing 1 of 1 |
|             | 2. Once review                                                                                                    |                                 |                                |                                   |                                 |                    |                        |             |                    |                |

Once both Levels have reviewed the test you can proceed to the next screen.

| Home 🔻 Previous                                                                                                    | My Pages     TEST ENVIRONME                                                                                                    | INT                                                                                                    |                                                                                                    |                                                                                                    |                                                                                                    |                                                  |             |                                                                                                    | Actions                                                                                                    | Help Log                                                                                                    | )<br>off                                                                                                    |
|----------------------------------------------------------------------------------------------------|----------------------------------------------------------------------------------------------------|----------------------------------------------------------------------------------------------------|----------------------------------------------------------------------------------------------------|----------------------------------------------------------------------------------------------------|----------------------------------------------------------------------------------------------------|--------------------------------------------------|-------------|----------------------------------------------------------------------------------------------------|----------------------------------------------------------------------------------------------------|----------------------------------------------------------------------------------------------------|----------------------------------------------------------------------------------------------------|
| ceive at Destination Lab                                                                                                    | Receive at Lab Unit Enter Test Results                                                                                                    | Maintain Test Queue Review                                                                                                    | Tests Sample Records                                                                                                    |                                                                                                    |                                                                                                    |                                                  |             |                                                                                                    |                                                                                                    |                                                                                                    |                                                                                                    |
| leview Samples                                                                                                    |                                                                                                    |                                                                                                    |                                                                                                    |                                                                                                    |                                                                                                    |                                                  |             |                                                                                                    |                                                                                                    |                                                                                                    |                                                                                                    |
| ✓ Review Samples                                                                                                    |                                                                                                    |                                                                                                    |                                                                                                    |                                                                                                    |                                                                                                    |                                                  |             |                                                                                                    |                                                                                                    | Save 🗸                                                                                                    | ?                                                                                                    |
| Type search criteria or pr                                                                                                    | ress Enter 🧳 Advanced Showing 10                                                                                                    | of 10 Q Begin typing to                                                                                                    | nter your S                                                                                                    | ample ID.                                                                                                    |                                                                                                    |                                                  |             |                                                                                                    |                                                                                                    |                                                                                                    |                                                                                                    |
|                                                                                                    |                                                                                                    |                                                                                                    |                                                                                                    |                                                                                                    |                                                                                                    |                                                  |             | 0 adde                                                                                                    | ed 0 marked fo                                                                                                    | or deletion 0 ch                                                                                                    | anged                                                                                                    |
| Acceptance Method •                                                                                                    | Test Number * / Sample Status * -                                                                                                    | Sample ID *                                                                                                    | Sample Type                                                                                                    | Test Status                                                                                                    | Sample Date                                                                                                    | Contracts                                        | Lab Ref Num | 0 adde                                                                                                    | ed 0 marked fo                                                                                                    | or deletion 0 ch                                                                                                    | anged                                                                                                    |
| Acceptance Method                                                                                                    | Test Number *  Sample Status * 10 Pending Authorization                                                                                                    | Sample ID *<br>xkarenr2018509131111kkr2                                                                                                    | Sample Type<br>ACC - Acceptance                                                                                                    | Test Status<br>60 - Test Approved by Level 2                                                                                                    | Sample Date                                                                                                    | Contracts<br>513091111                           | Lab Ref Num | 0 adde<br>Test Method<br>CMS-FGRD                                                                                                    | ed 0 marked fr<br>Te<br>CM                                                                                                    | or deletion 0 ch<br>est Description<br>MS Test Results (                                                                                                    | anged                                                                                                    |
| Acceptance Method                                                                                                    | Test Number  Sample Status  Sample Status  Pending Authorization  O Pending Authorization                                                                                                    | Sample ID *<br>xkaren/2018509131111kkr2<br>xkaren/2018513091111kkr3                                                                                                    | Sample Type ACC - Acceptance ACC - Acceptance                                                                                                    | Test Status<br>60 - Test Approved by Level 2<br>60 - Test Approved by Level 2                                                                                                    | Sample Date 10/01/2018 10/10/2018                                                                                                    | Contracts<br>513091111<br>517046191              | Lab Ref Num | 0 adde<br>Test Method<br>CMS-FGRD<br>CMS-FGRD                                                                                                    | ed 0 marked fr<br>Te<br>CM<br>CM                                                                                                    | or deletion 0 ch<br>est Description<br>MS Test Results (<br>MS Test Results (                                                                                                    | anged                                                                                                    |
| Acceptance Method                                                                                                    | Test Number * Sample Status *   1.0 Pending Authorization  1.0 Pending Authorization  1.0 Approved                                                                                                    | Sample ID *<br>xkaren/2018509131111khr2<br>xkaren/20185130911111khr3<br>xkaren/20190212104119                                                                                                    | Sample Type<br>ACC - Acceptance<br>ACC - Acceptance<br>ACC - Acceptance                                                                                                    | Test Status<br>60 - Test Approved by Level 2<br>60 - Test Approved by Level 2<br>60 - Test Approved by Level 2                                                                                                    | Sample Date 10/01/2018 10/10/2018 02/04/2019                                                                                                    | Contracts<br>513091111<br>517046191<br>599880098 | Lab Ref Num | 0 adde Test Method CMS-FGRD CMS-FGRD CMS-FGRD CMS-FGRD                                                                                                    | ed 0 marked fr<br>Te<br>CM<br>CM<br>CM                                                                                                    | or deletion 0 ch<br>st Description<br>MS Test Results (<br>MS Test Results (<br>MS Test Results (                                                                                                    | anged<br>V                                                                                                    |
| Acceptance Method   Acceptance Method                                                                                                    | Test Number * Sample Status *<br>1.0 Pending Authorization<br>1.0 Pending Authorization<br>1.0 Approved<br>1.0 Pending Authorization                                                                                                    | Sample ID *<br>xkaren:2018509131111ktr2<br>xkaren:201851391111ktr3<br>xkaren:20190212104119<br>rickba20210428103716                                                                                                    | Sample Type<br>ACC - Acceptance<br>ACC - Acceptance<br>ACC - Acceptance<br>VER - Verification                                                                                                    | Test Status         60 - Test Approved by Level 2         60 - Test Approved by Level 2         60 - Test Approved by Level 2         60 - Test Approved by Level 2         60 - Test Approved by Level 2                                                                                                    | Sample Date<br>10/01/2018<br>10/10/2018<br>02/04/2019<br>04/28/2021                                                                                                    | Contracts<br>513091111<br>517046191<br>599880098 | Lab Ref Num | CMS-FGRD<br>CMS-FGRD<br>CMS-FGRD<br>CMS-FGRD<br>CMS-FGRD<br>AASHTO T315                                                                                                    | ed 0 marked fr<br>Te<br>CM<br>CM<br>As                                                                                                    | or deletion 0 ch<br>st Description<br>MS Test Results (<br>MS Test Results (<br>MS Test Results (<br>sphalt, Rheologica                                                                                                    | anged<br>V                                                                                                    |
| Acceptance Method   Acceptance Method  Acceptance Method  Acceptance M | Test Number * Sample Status *<br>1.0 Pending Authorization<br>1.0 Pending Authorization<br>1.0 Approved<br>1.0 Pending Authorization<br>1.0 Pending Authorization                                                                                                    | Sample ID *<br>xkaren/20185091311111ktr2<br>xkaren/2018513911111ktr3<br>xkaren/20190212104119<br>rickba20210428103716<br>rickba20210428103716                                                                                                    | Sample Type<br>ACC - Acceptance<br>ACC - Acceptance<br>ACC - Acceptance<br>VER - Verification<br>VER - Verification                                                                                                    | Test Status         60 - Test Approved by Level 2         60 - Test Approved by Level 2         60 - Test Approved by Level 2         60 - Test Approved by Level 2         60 - Test Approved by Level 2         60 - Test Approved by Level 2                                                                                                    | Sample Date           10/01/2018           02/04/2019           04/28/2021           04/28/2021                                                                                                    | Contracts<br>513091111<br>517046191<br>599880098 | Lab Ref Num | Test Method       CMS-FGRD       CMS-FGRD       CMS-FGRD       CMS-FGRD       AASHTO T315       AASHTO T316                                                                                                    | ed 0 marked fr<br>Te<br>CA<br>CA<br>CA<br>As                                                                                                    | or deletion 0 ch<br><b>st Description</b><br>MS Test Results (<br>MS Test Results (<br>MS Test Results (<br>sphalt, Rheologica<br>sphalt, Viscosity U                                                                                                    | anged<br>V<br>V<br>V                                                                                                    |
| Acceptance Method  Acceptance Method Acceptance Method Acceptance  | Test Number     Sample Status       1.0     Pending Authorization       1.0     Pending Authorization       1.0     Approved       1.0     Pending Authorization       1.0     Pending Authorization       1.0     Pending Authorization       1.0     Pending Authorization       1.0     Pending Authorization       1.0     Pending Authorization                                                                                                    | Sample ID           xkaren/2018509131111kkr2           xkaren/20185130911111kkr3           xkaren/20190212104119           rickba20210428103716           rickba20210428103716           rickba20210428103716                                                                                                    | Sample Type       ACC - Acceptance       ACC - Acceptance       ACC - Acceptance       VER - Verification       VER - Verification                                                                                                    | Test Status       60 - Test Approved by Level 2       60 - Test Approved by Level 2       60 - Test Approved by Level 2       60 - Test Approved by Level 2       60 - Test Approved by Level 2       60 - Test Approved by Level 2       60 - Test Approved by Level 2                                                                                                    | Sample Date           10/01/2018           10/10/2018           02/04/2019           04/28/2021           04/28/2021           04/28/2021                                                                                                    | Contracts<br>513091111<br>517046191<br>599880098 | Lab Ref Num | Test Method         CMS-FGRD           CMS-FGRD         CMS-FGRD           CMS-FGRD         CMS-FG | ed 0 marked free free free free free free free fr                                                                                                    | or deletion 0 ch<br>st Description<br>MS Test Results (<br>MS Test Results (<br>MS Test Results (<br>sphalt, Rheologica<br>sphalt, Viscosity U<br>sphalt, Elastic Rec                                                                                                    | anged<br>V<br>V<br>V<br>V<br>V                                                                                                    |
| Acceptance Method  Acceptance Method Acceptance Method Acceptance  | Test Number *     > Sample Status * •       1.0     Pending Authorization       1.0     Pending Authorization       1.0     Approved       1.0     Pending Authorization       1.0     Pending Authorization       1.0     Pending Authorization       1.0     Pending Authorization       1.0     Pending Authorization       1.0     Pending Authorization       1.0     Pending Authorization       1.0     Pending Authorization                                                                         | Sample ID *           xkaren/2018509131111ktr/2           xkaren/20185130911111ktr/2           xkaren/20185130911111ktr/3           xkaren/20190212104119           rickba20210428103716           rickba20210428103716           rickba20210428103716           rickba20210428103716                                                                                       | Sample Type       ACC - Acceptance       ACC - Acceptance       ACC - Acceptance       VER - Verification       VER - Verification       VER - Verification       VER - Verification       VER - Verification                                                                                                    | Test Status         60 - Test Approved by Level 2         60 - Test Approved by Level 2         60 - Test Approved by Level 2         60 - Test Approved by Level 2         60 - Test Approved by Level 2         60 - Test Approved by Level 2         60 - Test Approved by Level 2         60 - Test Approved by Level 2         60 - Test Approved by Level 2         60 - Test Approved by Level 2         60 - Test Approved by Level 2                                                                                                    | Sample Date           10/01/2018           10/10/2018           02/04/2019           04/28/2021           04/28/2021           04/28/2021           04/28/2021           04/28/2021                                                                                                    | Contracts<br>513091111<br>517046191<br>599880098 | Lab Ref Num | Test Method         CMS-FGRD           CMS-FGRD         CMS-FGRD           CMS-FGRD         CMS-FGRD           ASHTO T315         CMS-FGRD           AASHTO T316         CMS-FGRD           AASHTO T326         CMS-FGRD                                                                                                    | d 0 marked fr<br>Te<br>CA<br>CA<br>CA<br>CA<br>CA<br>CA<br>CA<br>CA<br>CA<br>CA<br>CA<br>CA<br>CA                                                                                                    | or deletion 0 ch<br>st Description<br>MS Test Results (<br>MS Test Results (<br>MS Test Results (<br>sphalt, Rheologica<br>sphalt, Elastic Rec<br>sphalt, Elastic Rec<br>sphalt Binder, Acc                                                                                       | <ul> <li>anged</li> <li></li> <li><!--</td--></li></ul> |
| Acceptance Method   Acceptance Method   Accept | Test Number *     > Sample Status * •       1.0     Pending Authorization       1.0     Pending Authorization       1.0     Approved       1.0     Pending Authorization       1.0     Pending Authorization       1.0     Pending Authorization       1.0     Pending Authorization       1.0     Pending Authorization       1.0     Pending Authorization       1.0     Pending Authorization       1.0     Pending Authorization       1.0     Pending Authorization       1.0     Pending Authorization | Sample ID *           xkaren/2018509131111ktr2           xkaren/20185130911111ktr3           xkaren/20185130911111ktr3           xkaren/20190212104119           rickba20210428103716           rickba20210428103716           rickba20210428103716           rickba20210428103716           rickba20210428103716           rickba20210428103716                            | Sample Type       ACC - Acceptance       ACC - Acceptance       ACC - Acceptance       VER - Verification       VER - Verification       VER - Verification       VER - Verification       VER - Verification       VER - Verification       VER - Verification       VER - Verification       VER - Verification                                                   | Test Status         60 - Test Approved by Level 2         60 - Test Approved by Level 2         60 - Test Approved by Level 2         60 - Test Approved by Level 2         60 - Test Approved by Level 2         60 - Test Approved by Level 2         60 - Test Approved by Level 2         60 - Test Approved by Level 2         60 - Test Approved by Level 2         60 - Test Approved by Level 2         60 - Test Approved by Level 2         60 - Test Approved by Level 2         60 - Test Approved by Level 2                                               | Sample Date           10/01/2018           0/10/2018           0/10/2019           0/20/2019           0/4/28/2021           0/4/28/2021           0/4/28/2021           0/4/28/2021           0/4/28/2021           0/4/28/2021           0/4/28/2021                                       | Contracts 513091111 517046191 599880098          | Lab Ref Num | Test Method            CMS-FGRD            CMS-FGRD            CMS-FGRD            ASHTO T315            ASHTO T316            ASHTO T326            ASHTO T326            ASHTO T240                                                                                                    | d         0 marked fr           re         re           CA         CA           CA         CA           CA         As           CA         As           CA         As           CA         As           CA         As                                                                         | or deletion 0 ch<br>st Description<br>MS Test Results (<br>MS Test Results (<br>MS Test Results (<br>MS Test Results (<br>sphalt, Rheologica<br>sphalt, Rheologica<br>sphalt, Elastic Rec<br>sphalt Binder, Acc<br>sphalt, Rolling Thi                                            | anged<br>V<br>V<br>V<br>V<br>V<br>V<br>V                                                                                                    |
| Acceptance Method   Acceptance Method  Acceptance Method  Acceptance M | Test Number *     Sample Status *       1.0     Pending Authorization       1.0     Pending Authorization       1.0     Approved       1.0     Pending Authorization       1.0     Pending Authorization       1.0     Pending Authorization       1.0     Pending Authorization       1.0     Pending Authorization       1.0     Pending Authorization       1.0     Pending Authorization       1.0     Pending Authorization       1.0     Pending Authorization       1.0     Pending Authorization     | Sample ID *           xkaren/2018509131111ktr/2           xkaren/20185130911111ktr/3           xkaren/2018212104119           rickba20210428103716           rickba20210428103716           rickba20210428103716           rickba20210428103716           rickba20210428103716           rickba20210428103716           rickba20210428103716           rickba20210428103716 | Sample Type       ACC - Acceptance       ACC - Acceptance       ACC - Acceptance       VER - Verification       VER - Verification       VER - Verification       VER - Verification       VER - Verification       VER - Verification       VER - Verification       VER - Verification       VER - Verification       VER - Verification       VER - Verification | Test Status       60 - Test Approved by Level 2       60 - Test Approved by Level 2 | Sample Date           10/10/2018           02/04/2019           04/28/2021           04/28/2021           04/28/2021           04/28/2021           04/28/2021           04/28/2021           04/28/2021           04/28/2021           04/28/2021           04/28/2021           04/28/2021 | Contracts 513091111 517046191 599880098          | Lab Ref Num | Test Method         CMS-FGRD           CMS-FGRD         CMS-FGRD           CMS-FGRD         CMS-FG | 0         marked fi           Te         Te           CA         CA           CA         CA           CA         As           CA         As           CA         As           CA         As           CA         As           CA         As           CA         As           Fia         Fia | or deletion 0 ch<br>st Description<br>MS Test Results (<br>MS Test Results (<br>MS Test Results (<br>MS Test Results (<br>sphait, Rheologica<br>sphait, Rheologica<br>sphait, Elastic Rec<br>sphait Einder, Acc<br>sphait Binder, Acc<br>sphait, Rolling Thi<br>ash Point of Asph | anged<br>V<br>V<br>V<br>V<br>V<br>V<br>V<br>V<br>V<br>V<br>V                                                                                                    |

Generate Test Results Comparison Send Test Back to Lab Authorize Samples

Showing 10 of 10

|   | Review Samples                      |                         |                     |                    |                               |             |           | 2. Click     | "Save".    | $\rightarrow$   |
|---|-------------------------------------|-------------------------|---------------------|--------------------|-------------------------------|-------------|-----------|--------------|------------|-----------------|
| ٩ | slade202107                         | Advanced Showing 1 of 1 | Q Begin typing to s | search or pr       | Tani Sintur                   | Pample Data | Cantrasta | Leb Def Norm | 0 ad       | dded 0 marked f |
|   | ACCP - KDOT Tests And/ 1.0 Pend     | ing Authorization       | slade20210720065246 | VER - Verification | 60 - Test Approved by Level 2 | 07/07/2021  | 516012676 | 21-1135 4-7  | PG ASPHALT | Pr              |
|   | Generate Test Results Comparison Se | erd Test Back to Lab    | Authorize Samples   |                    |                               |             |           |              |            |                 |

| Receive at Destination Lab Receive at Lab Unit Enter Test Results Maintain Test Queue Review Tests Sample Records     Review Samples     Save Complete     Product Operation                                                          |                 |
|----------------------------------------------------------------------------------------------------|-----------------|
| Review Samples Save Complete X                                                                                                    |                 |
| ✓ Review Samples                                                                                                    |                 |
| Product Querre                                                                                                    | l               |
| Acceptance Method      Test Number     Acceptance Method      Test Number     Acceptance Method      Test Number     Acceptance Method      Test Number     Sample Date     Sample Date     Contracts     Lab Ref Num     Test Method | led 0 marked fo |
| ACCP - KDOT Tests And/ 1.0 Approved slade20210720065246 VER - Verification 60 - Test Approved by Level 2 07/07/2021 516012676 21-1135 4-7 PG ASPHALT                                                                                  | Per             |